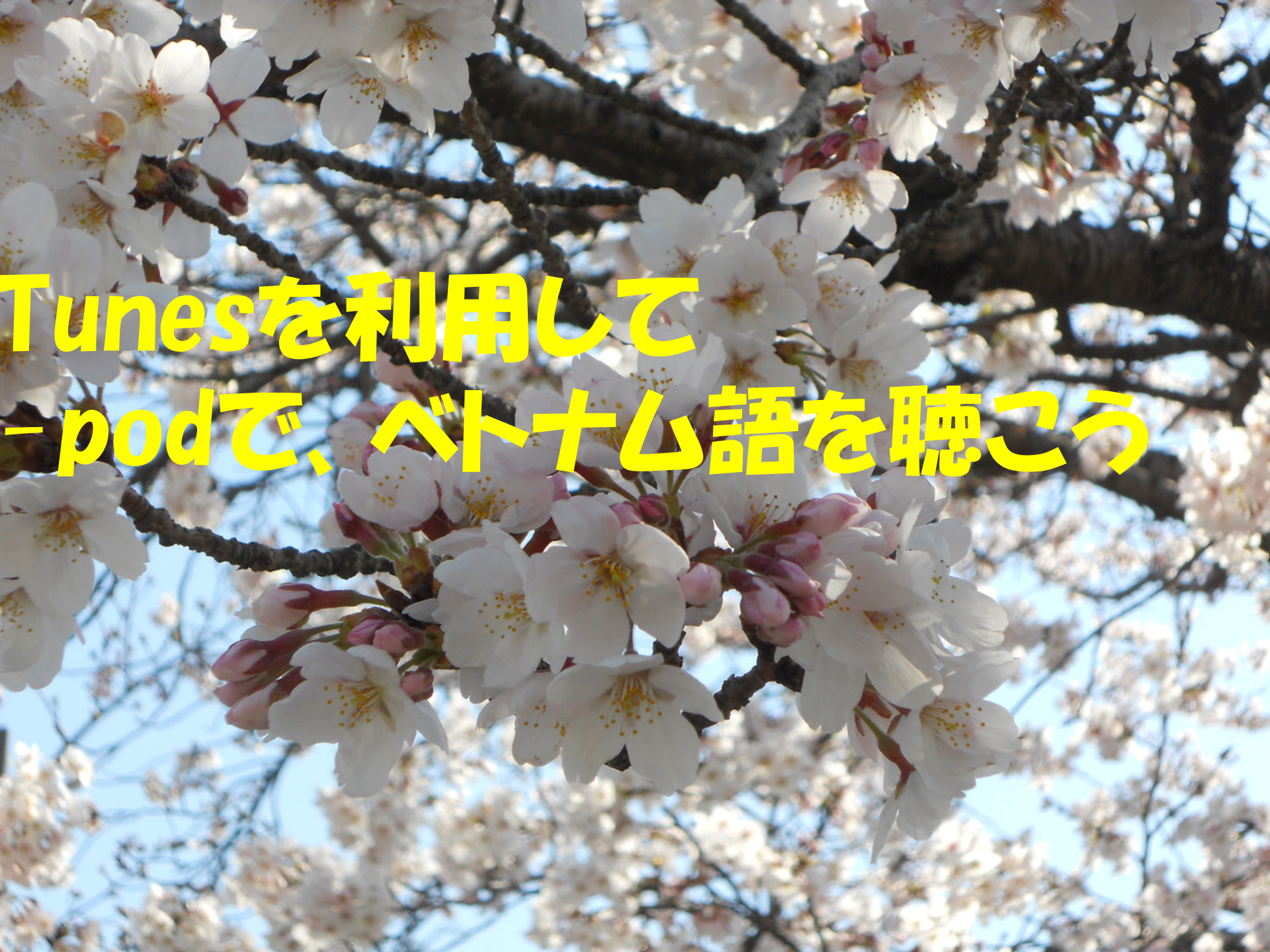

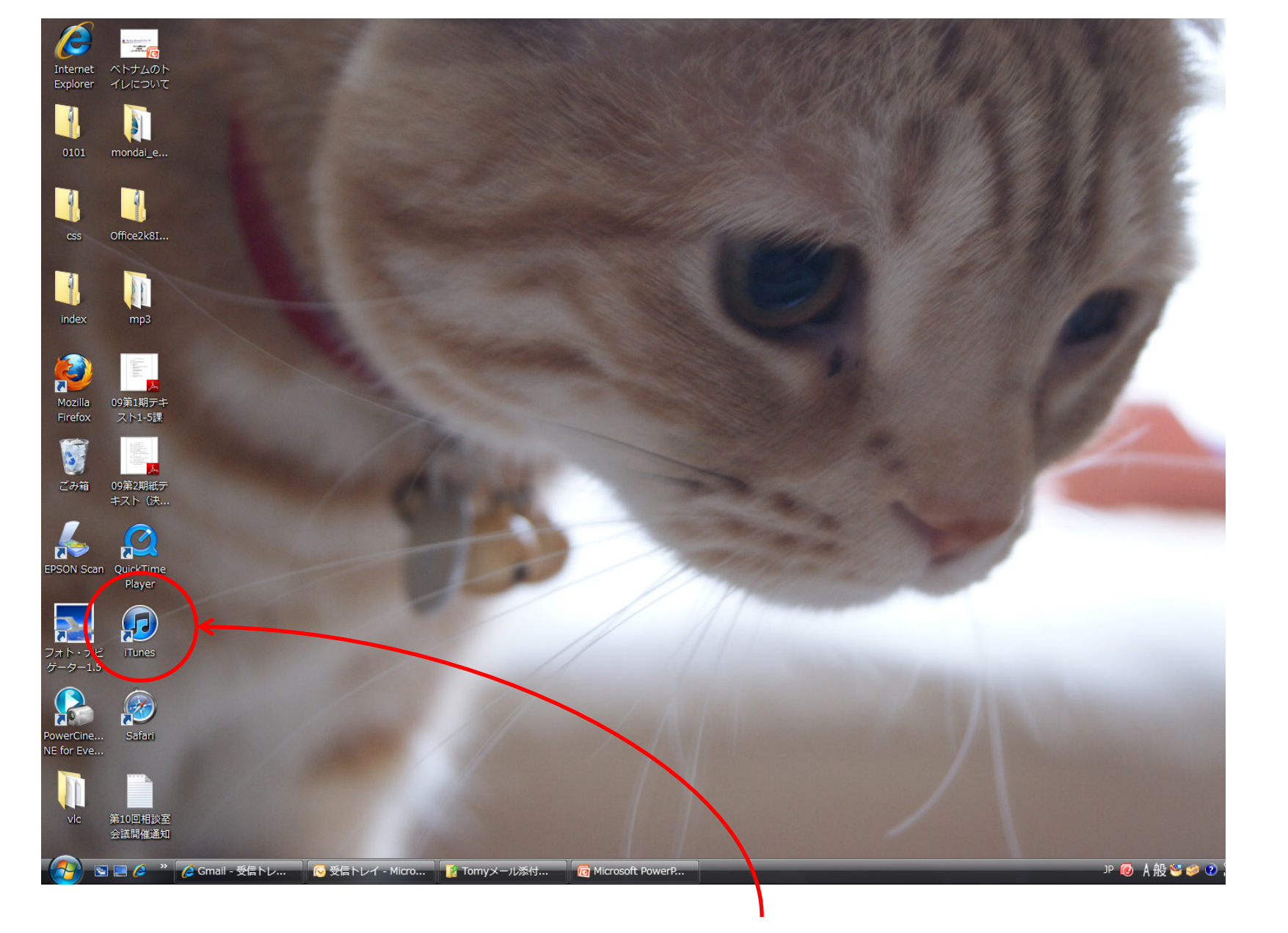

### itunesのアイコンをクリックしましょう。

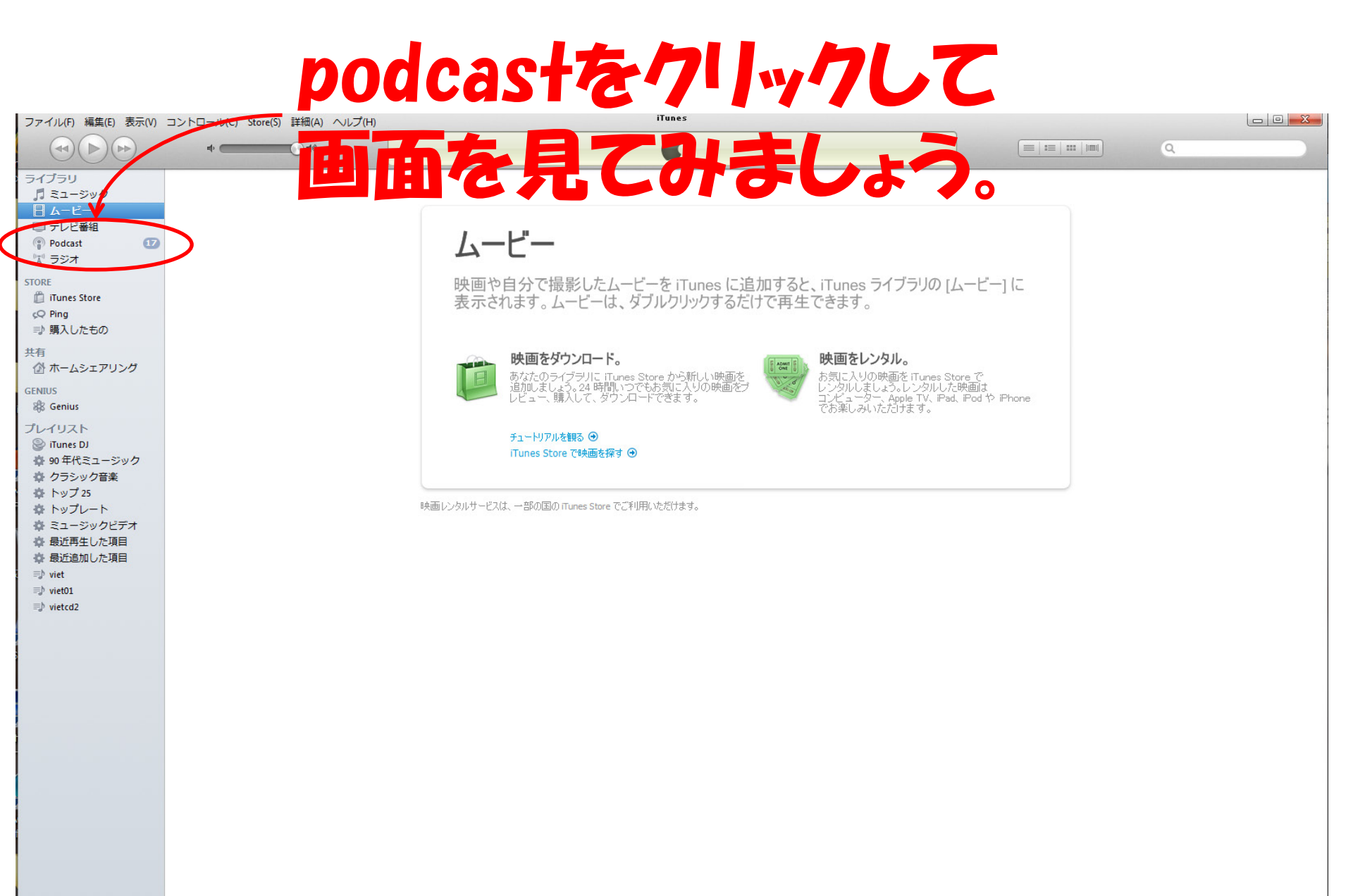

/ Gmail - 受信トレ...

#### 画面はこの様になっています。

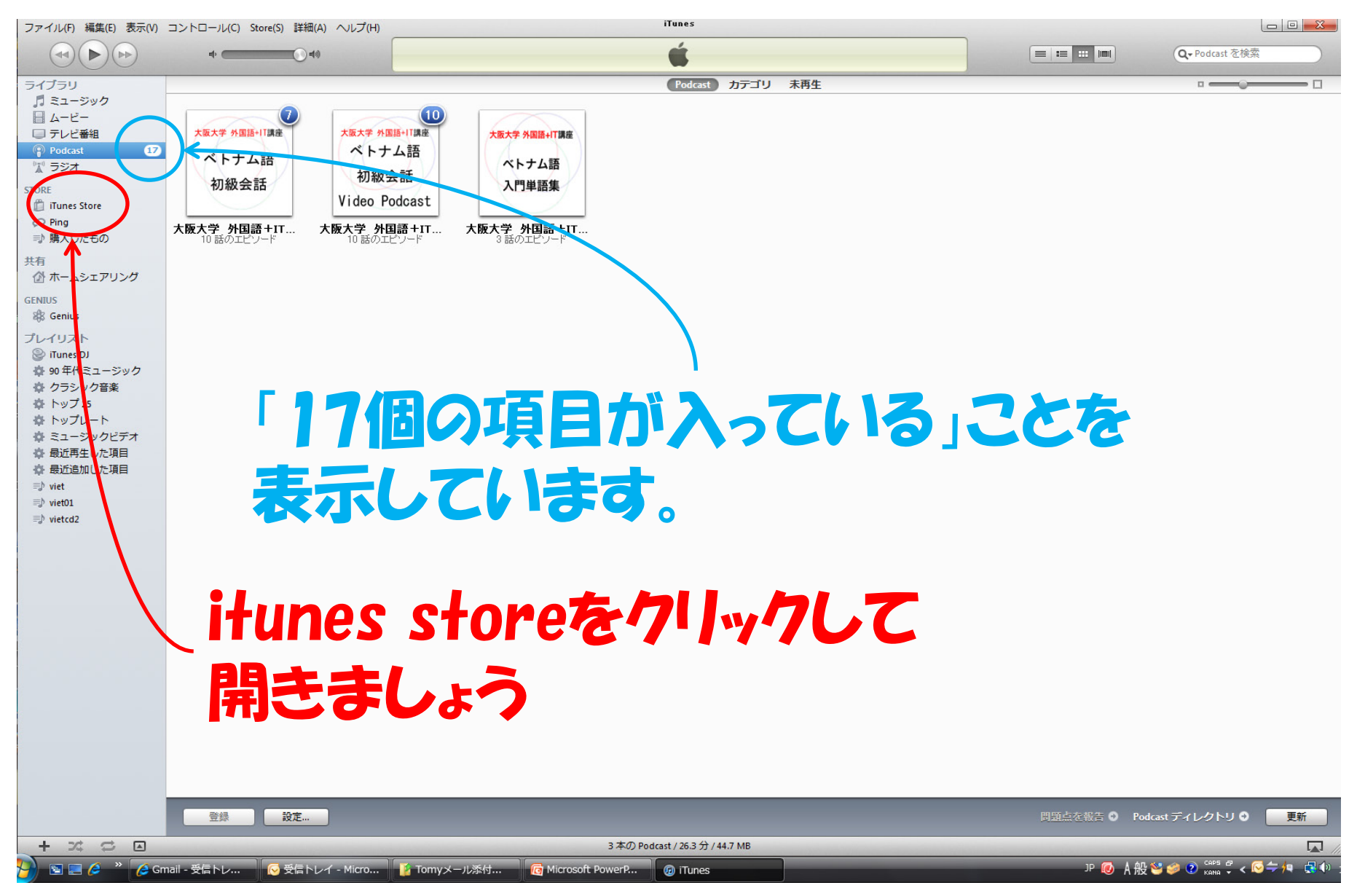

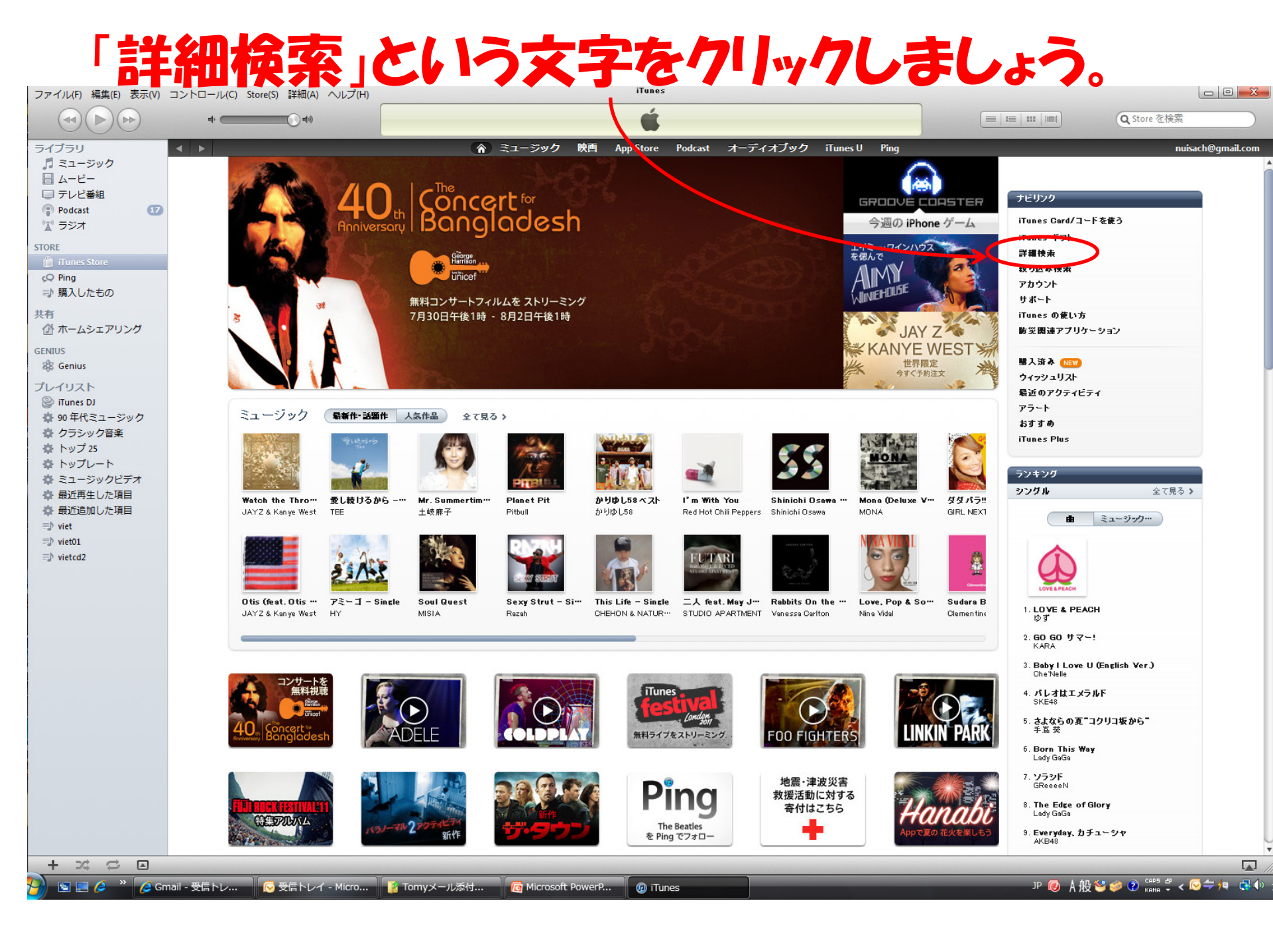

### これが「詳細検索」画面です。

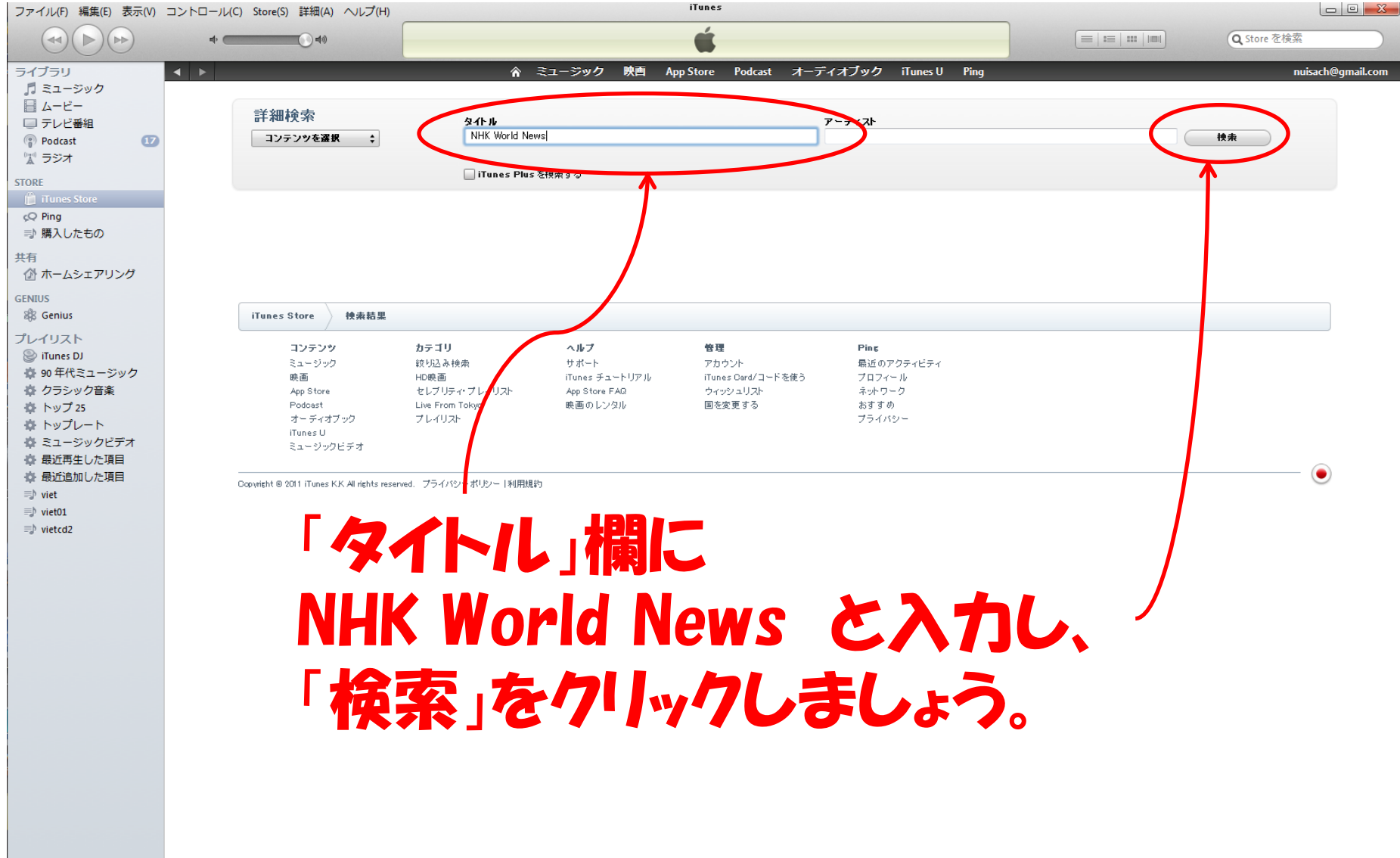

※ (会 Gmail - 受信トレ…)

### NHK WORLD RADIO JAPAN

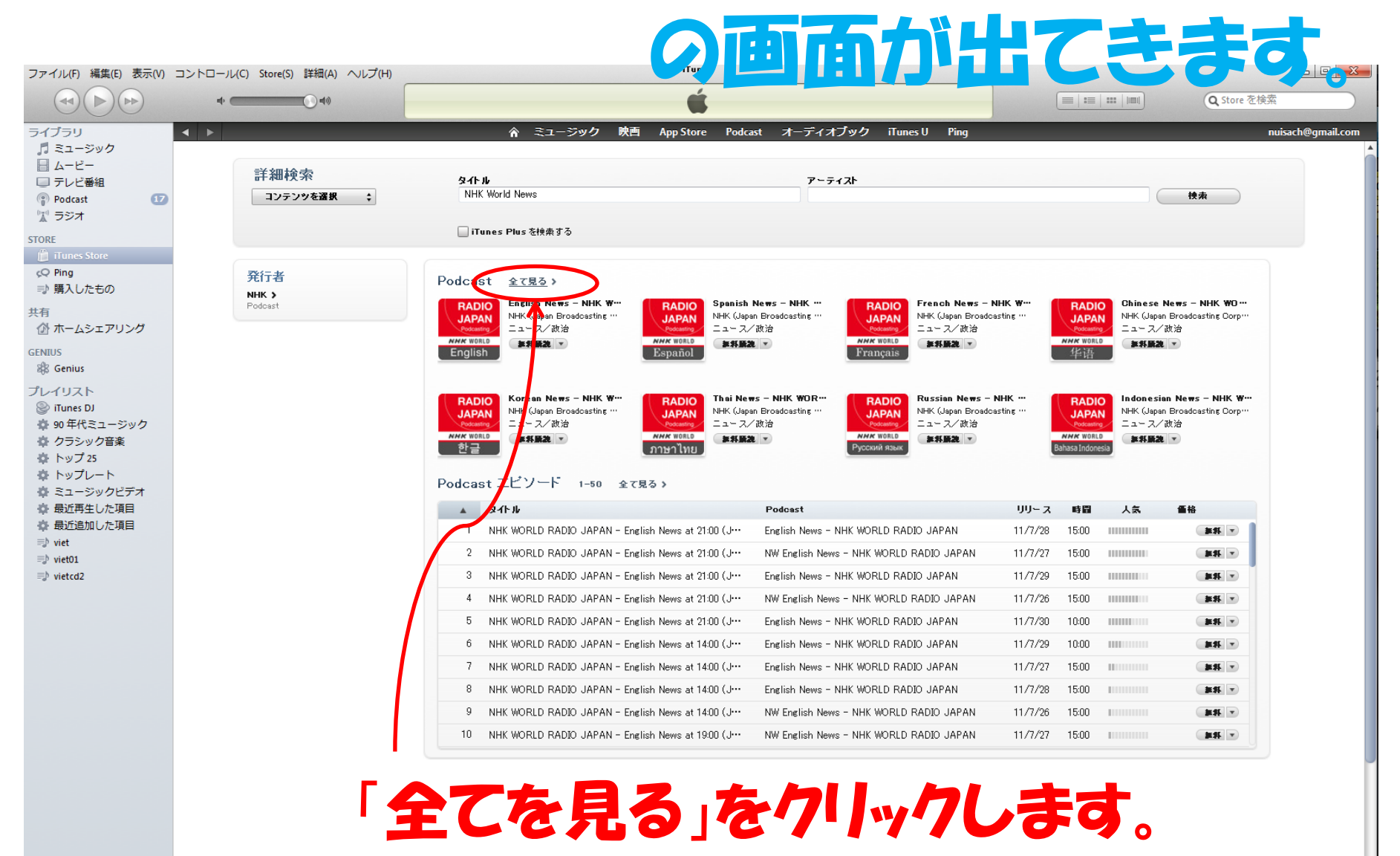

iTunes Store ) 検索結果

X C 🖸

🔏 Gmail - 受信トレ...

elet.

闷 受信トレイ - Micro... 🚺 Tomyメール添付... 🛛 👩 Microsoft PowerP...

PowerP... 🕢 🕢 iTunes

## 取り扱う全ての言語が出てきます。

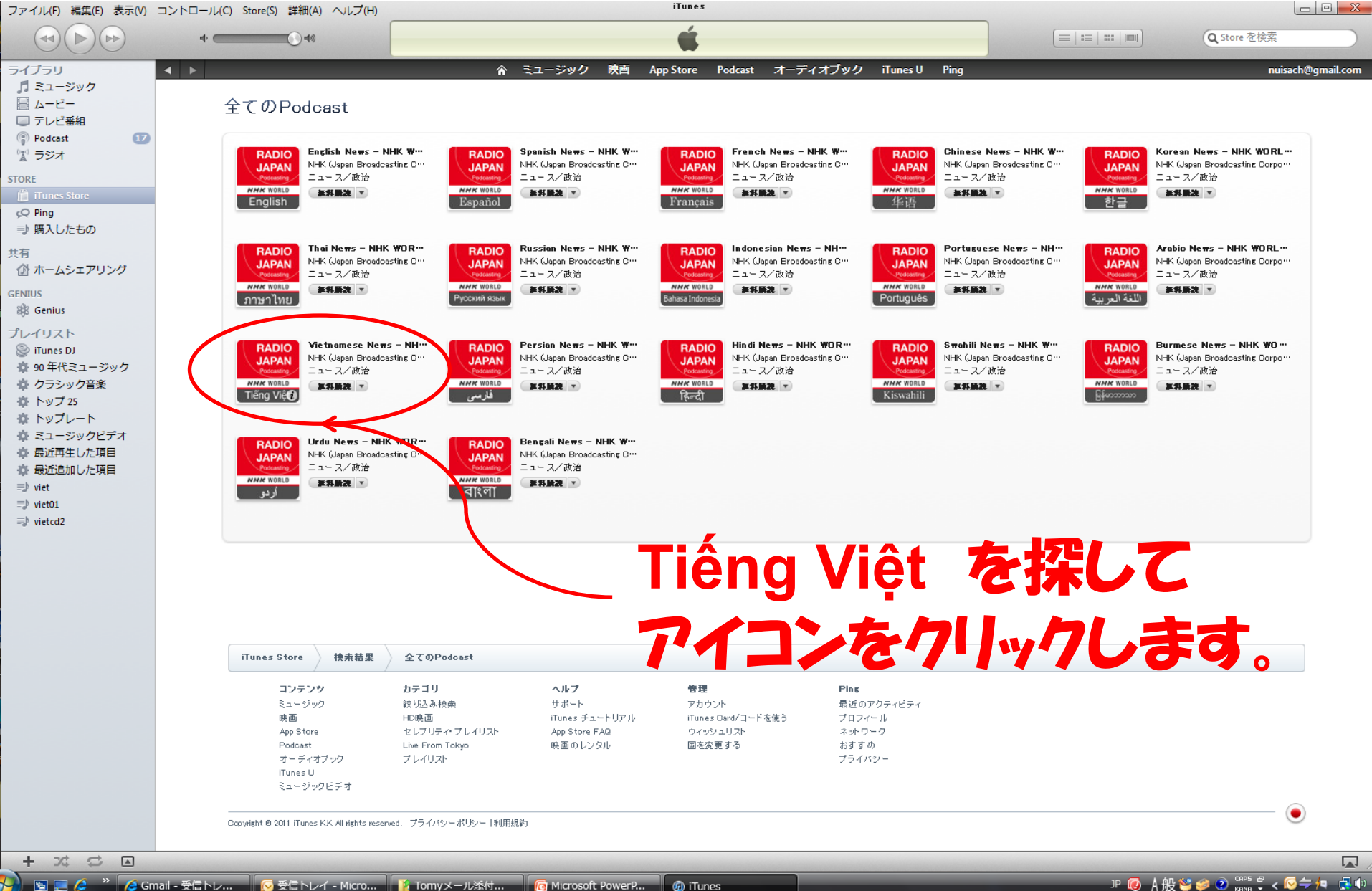

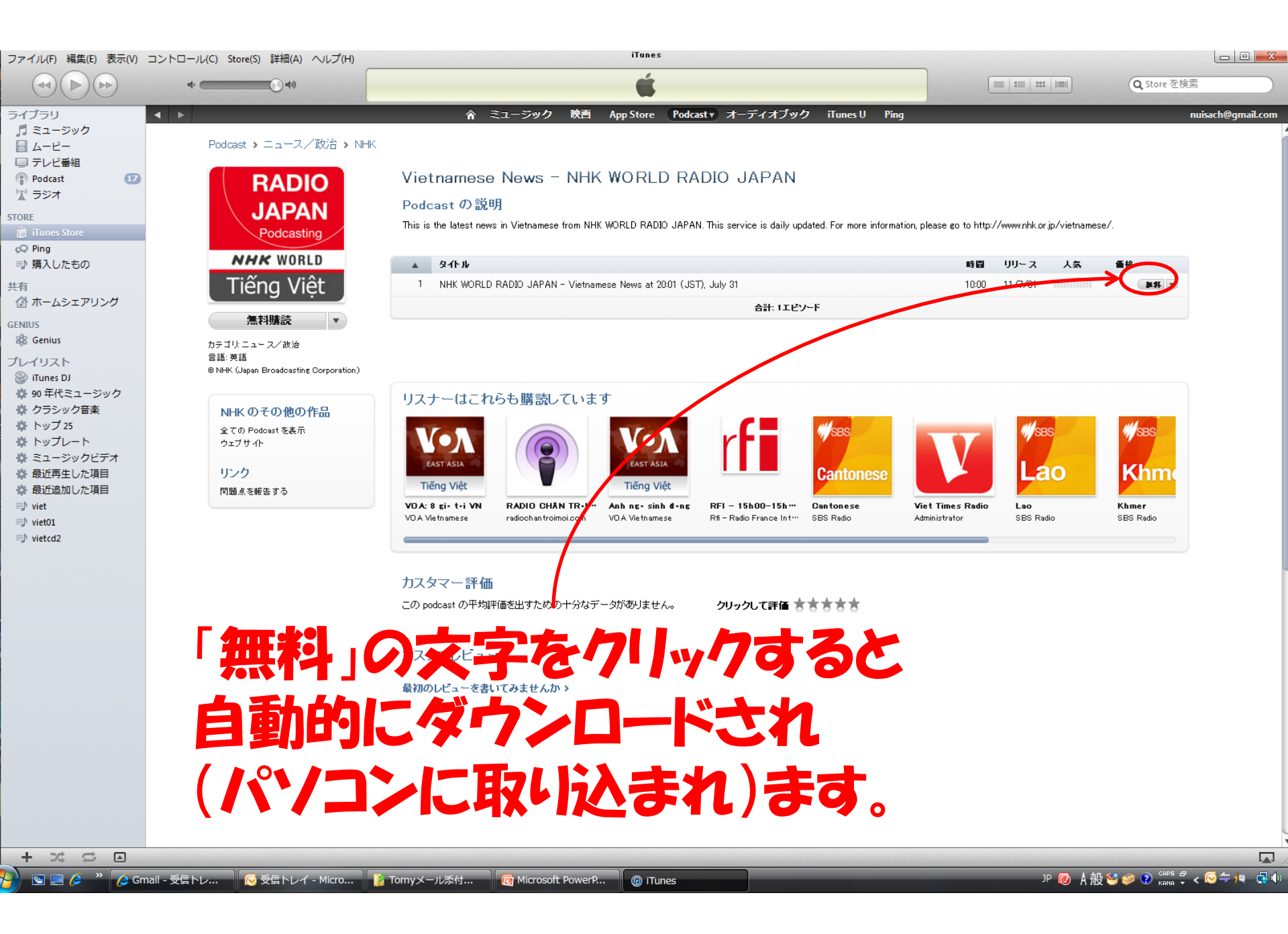

| <ul> <li>つ 編集(E) 表示(M) コント</li> <li>→ → → → → → → → → → → → → → → → → → →</li></ul> | →JU(C) Store(S) 詳細 → → → → → → → → → → → → → → → → → → →                                              | <b>ているのを確認して・</b><br>▲ ミュージック 映 App Store Podcasty オーディオブック ITunes U Ping                                                                                                    | g                                 | E   200   1001)           | Q Store を検索<br>nuisach(   |
|-------------------------------------------------------------------------------------|----------------------------------------------------------------------------------------------------|----------------------------------------------------------------------------------------------------|-----------------------------------|---------------------------|---------------------------|
| ピ番組<br>ast<br>es Store                                                              | RADIO<br>JAPAN<br>Podcasting                                                                          | Vietnamese News - NHK WORLD RADIO JAPAN<br>Podcastの説明<br>This is the latest news in Vietnamese from NHK WORLD RADIO JAPAN. This service is daily updated. For more informat                                                                                                    | ation, please go to http://www    | nhk.orjp/vietnamese/.     |                           |
| したもの                                                                                | NHK WORLD                                                                                             | ▲ <b>タ</b> 仆 ル                                                                                                    | 時間 リリ・                            | -ス 人気 値                   | 后格                        |
|                                                                                     | Tiếng Việt                                                                                            | 1 NHK WORLD RADIO JAPAN - Vietnamese News at 20:01 (JST), July 31                                                                                                    | 10:00 11/7                        | /31                       | ***                       |
| sp)<br>代ミュージック<br>シック音楽<br>ブルート<br>ージックビデオ<br>再生した項目<br>追加しに項目                      | W NHK (Japan Broadcasting Corporation)<br>NHK のその他の作品<br>全ての Podcast を表示<br>ウェブサイト<br>リンク<br>問題点を報告する | UZJtdccho5b購読していますVices<br>Vices<br>Vices<br>Vices<br>VicesVices<br>Vices<br>VicesVices<br>VicesVices<br> | Viet Times Radio<br>Administrator | WSBS<br>Lao<br>BS Radio S | WSBS<br>Khme<br>SBS Redio |
|                                                                                     | _ 再び P<br>開けて                                                                                         |                                                                                                    |                                   |                           |                           |

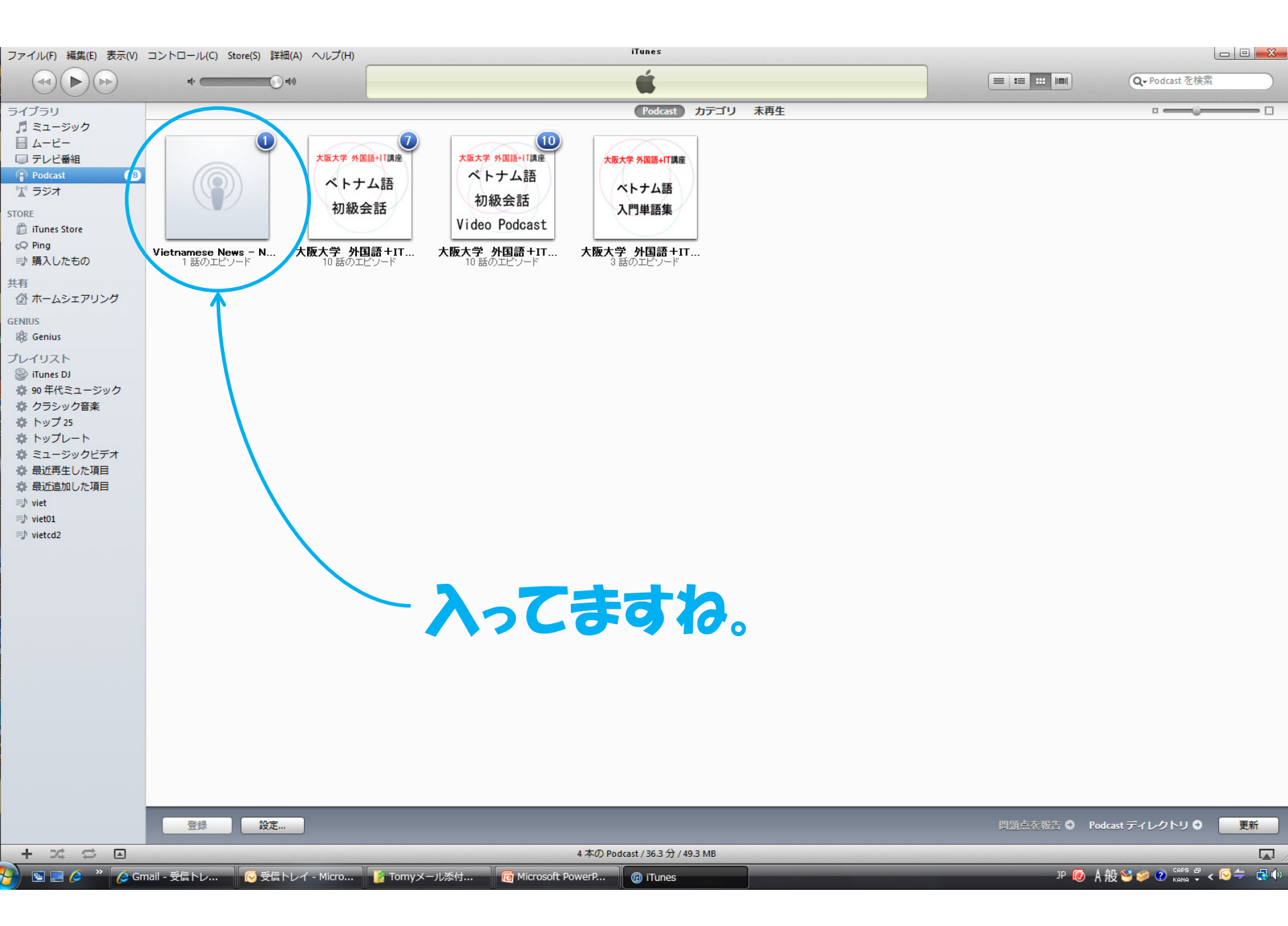

# このままパソコン上で聴いても いいですし、お手持ちのipodに 同期(データを転送)して、 移動中に聴いてもいですね。 意味が分からなくても、 1つ1つの単語が 聴きとれるようになって きますよ。

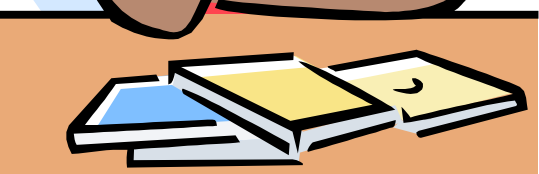